Make sure your system configured for audio bitstream Find the corresponding way to set audio your bitstream output between the different models below:

 $\textbf{ZIDOO}\_\textbf{X9}: \textbf{Settings} \rightarrow \textbf{System} \rightarrow \textbf{sound} \rightarrow \textbf{S} / \textbf{PDIF} \rightarrow \textbf{RAW}$ 

|              |              |       |        |     |          |         | 五 🕄 10: |
|--------------|--------------|-------|--------|-----|----------|---------|---------|
| Sound Sound  |              |       |        |     |          |         |         |
|              |              |       |        |     |          |         |         |
|              |              |       |        |     |          |         |         |
|              |              |       |        |     |          |         |         |
|              | S/PDIF       |       |        |     |          |         |         |
| O Data usage | РСМ          |       |        |     |          |         |         |
|              | Downminx 5.1 |       |        |     |          |         |         |
|              | RAW          | 0     |        |     |          |         |         |
|              | c            | ancel |        | ок  |          |         |         |
| Display      |              |       |        |     |          |         |         |
|              |              |       |        |     |          |         |         |
| 🛃 Apps       |              |       |        |     |          |         |         |
|              |              |       |        |     |          |         |         |
| *            |              |       | $\Box$ | - i | <b>.</b> | ப்<br>ப |         |

## ZIDOO\_X6 : SETTING→Settings→sound&Notification→Audiooutpu t→HDMIBitstream

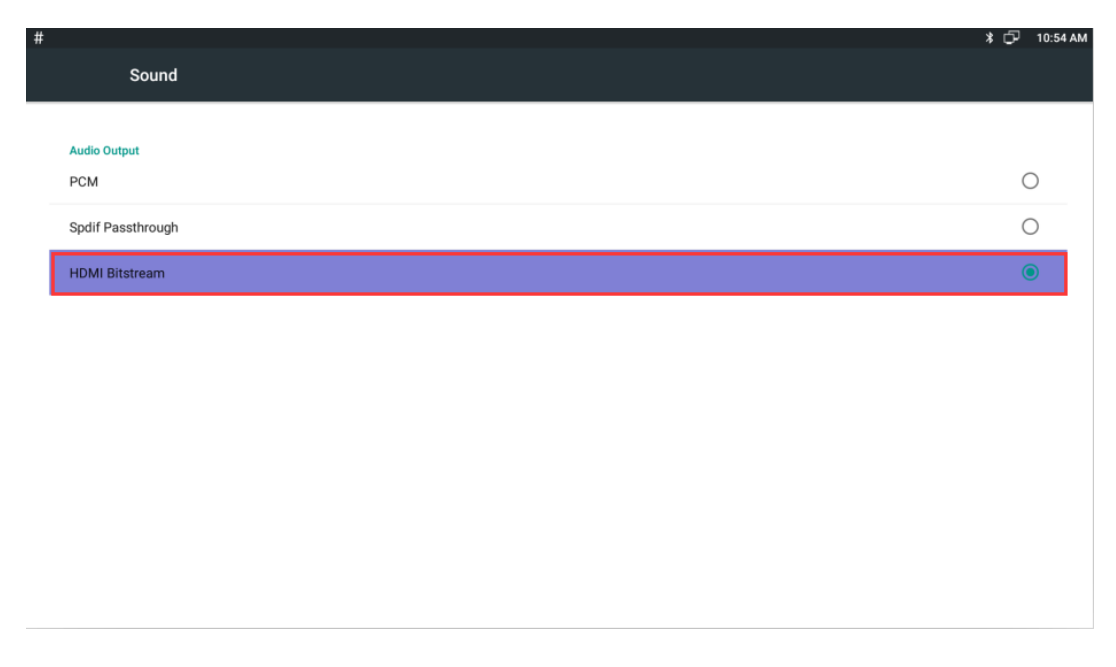

## ZIDOO\_X5 : SETTING→sounds→Digitalsounds→HDMI

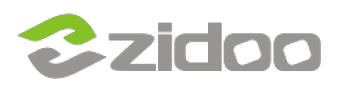

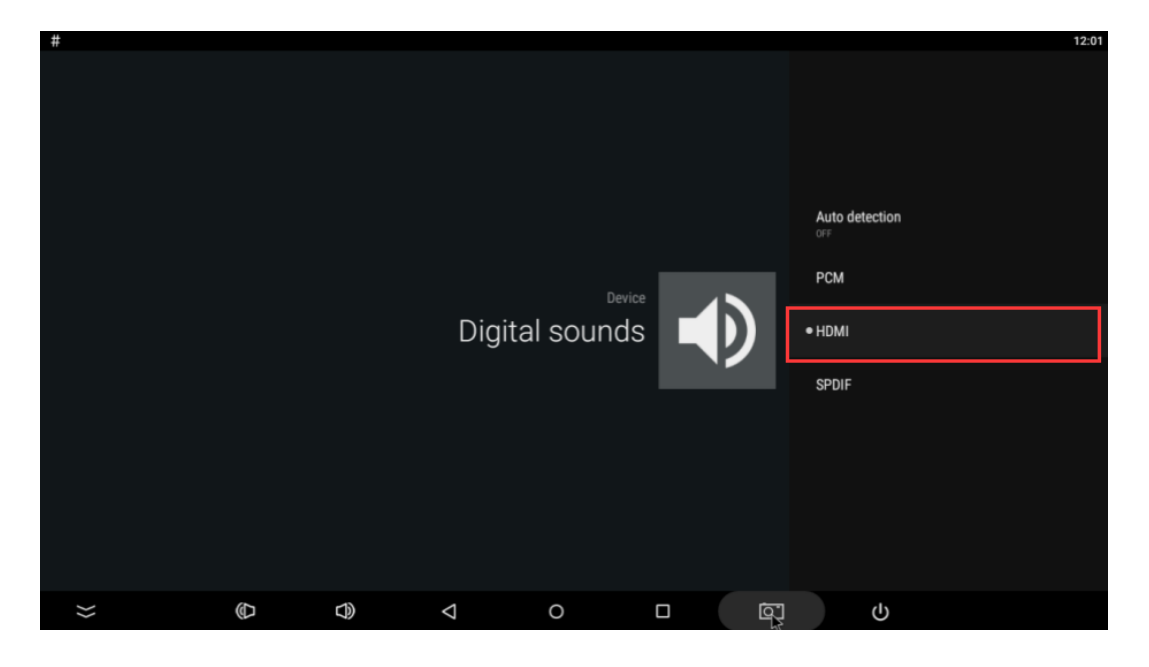

ZIDOO\_X1II : SETTING→Sound Devices Manager→HDMIBitstream

| ¢ | , so | ound  |  |    |                      |   | × |  |
|---|------|-------|--|----|----------------------|---|---|--|
|   |      |       |  |    |                      |   |   |  |
|   |      | Wi-Fi |  | Sc | ound Devices Manager |   |   |  |
|   | 8    |       |  |    | SOUND OUTPUT DEVICES |   |   |  |
|   |      |       |  |    | Default Output       |   |   |  |
|   | 0    |       |  |    |                      |   |   |  |
|   |      |       |  |    | Spdif Passthrough    |   |   |  |
|   |      |       |  |    | HDMI Bitstream       | ۲ |   |  |
|   | Ŷ    |       |  |    |                      |   |   |  |
|   |      |       |  |    |                      |   |   |  |
|   | ¢    |       |  |    |                      |   |   |  |
|   |      |       |  |    |                      |   |   |  |
|   |      |       |  |    |                      |   |   |  |
|   |      |       |  |    |                      |   |   |  |
|   |      |       |  |    |                      |   |   |  |

Open Kodi / XBMC, Hover over System and then click on Settings

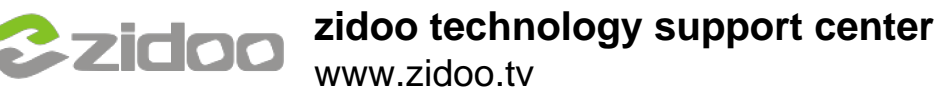

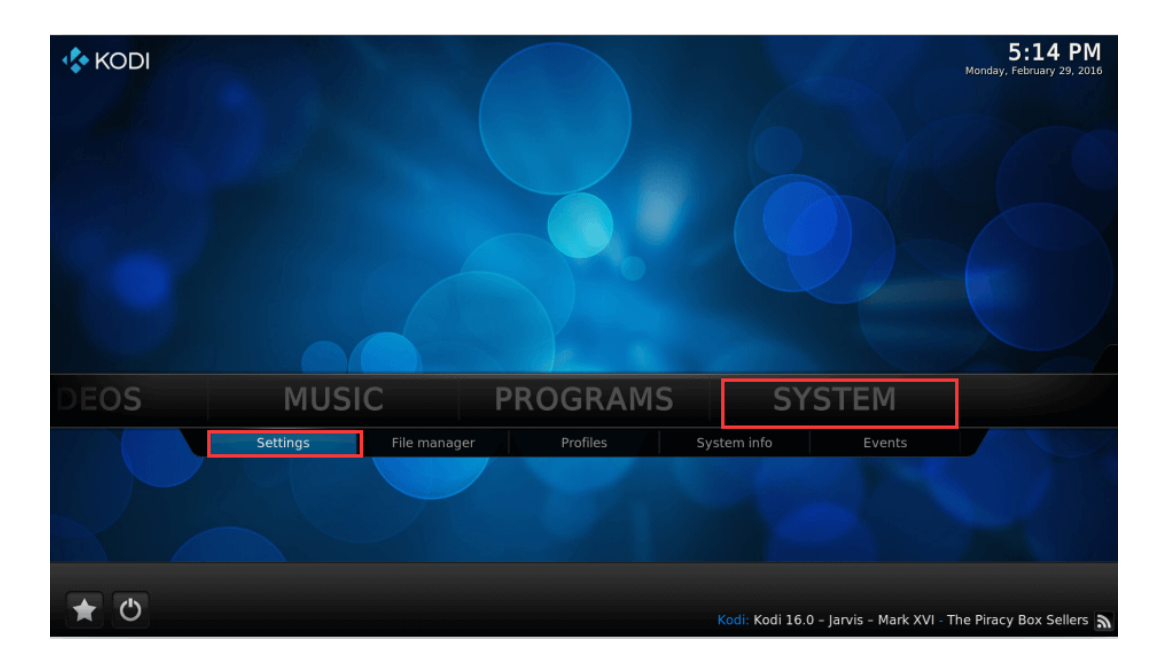

**Click Settings level to Advanced or Expert.** 

| O Settings - System      | and the second second for the second                                             | 10:35 AM   |
|--------------------------|----------------------------------------------------------------------------------|------------|
| Confluence               | System - Settings                                                                | ×          |
| Video output             |                                                                                  |            |
| video output             |                                                                                  |            |
| Audio output             | Reset above settings to default                                                  |            |
| Input devices            |                                                                                  |            |
| Internet access          |                                                                                  |            |
| Power saving             |                                                                                  |            |
| Logging                  |                                                                                  |            |
| Master lock              |                                                                                  |            |
| 4.9                      | This category contains the settings for how the master lock function is handled. |            |
| Settings level<br>Expert |                                                                                  |            |
|                          |                                                                                  | <b>+</b> Å |

Return to Audio output and select Enable passthrough Note: You don't need to select the Number of channels, leave all the other settings above Enable passthrough at default values.

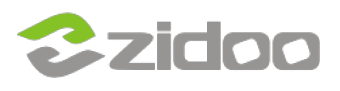

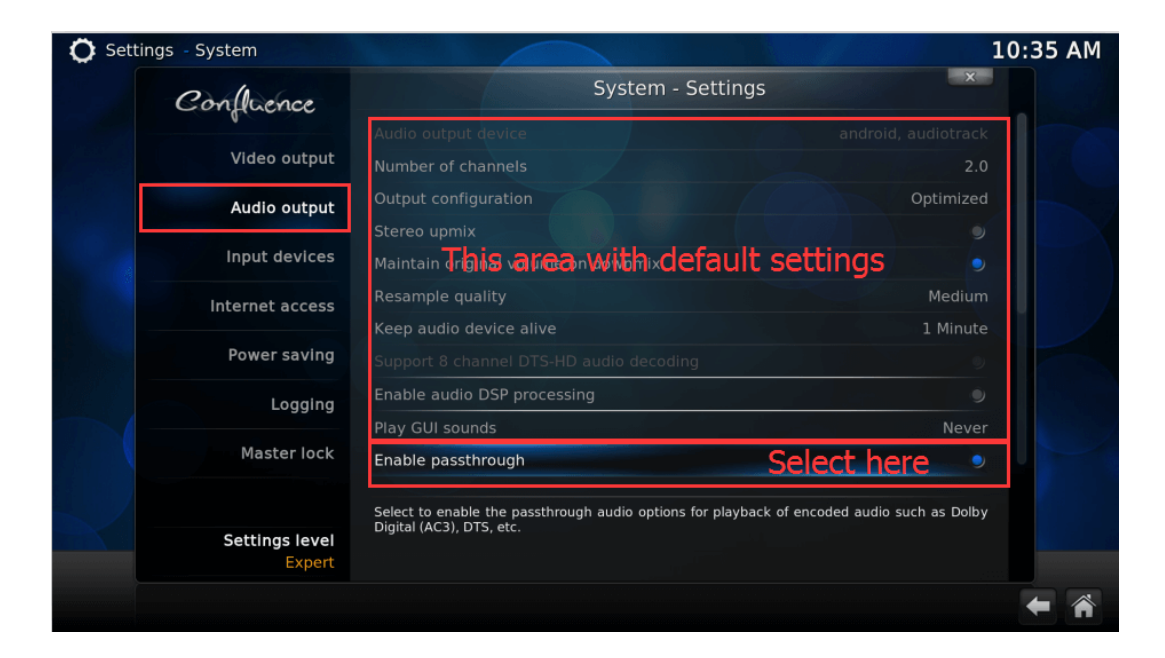

## Scroll down and select all the options

| Ö Settings - System |                                                                                                    | 10:35 AM      |
|---------------------|----------------------------------------------------------------------------------------------------|---------------|
| Confluence          | System - Settings                                                                                        | ×             |
|                     |                                                                                                    |               |
| Video output        | Enable audio DSP processing                                                                              |               |
| Audio output        | Play GUI sounds                                                                                          |               |
|                     | Enable passthrough                                                                                       | •             |
| Input devices       | Passthrough output device androi                                                                         | d, audiotrack |
| Internet access     | Dolby Digital (AC3) capable receiver                                                                     |               |
| Power coulor        | - Enable Dolby Digital (AC3) transcoding                                                                 |               |
| Power saving        | Dolby Digital Plus (E-AC3) capable receiver                                                              | •             |
| Logging             | DTS capable receiver Select all the option                                                               | S 🤍           |
| Masterlock          | TrueHD capable receiver                                                                                  | •             |
| Masteriock          | DTS-HD capable receiver                                                                                  | •             |
| Settings level      | Select to enable the passthrough audio options for playback of encoded audio<br>Digital (AC3), DTS, etc. | such as Dolby |
| Expert              |                                                                                                    |               |
|                     |                                                                                                    | + *           |

This completes the audio bitstreatm settings.

-----

-----

For more information refer to: http://kodi.wiki/view/Settings/System